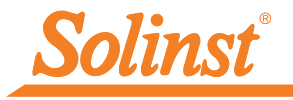

Plus d'infos | Instructions | Obtenir un devis

# Guide de démarrage rapide Solinst Cloud - LevelSender 5

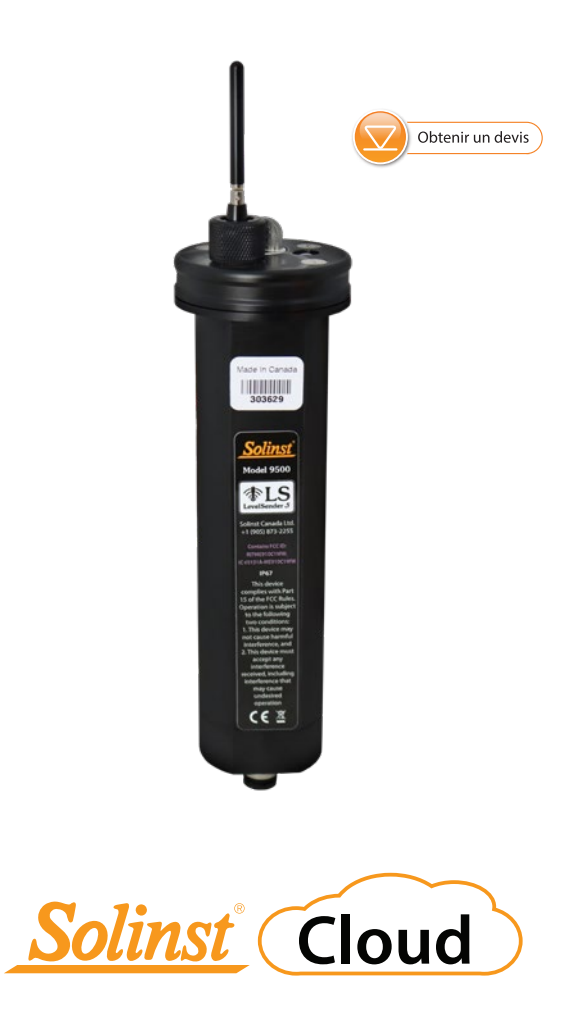

Instrumentation de surveillance des eaux souterraines et de surface de haute qualité

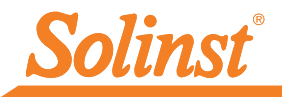

## 1) Mise en route

Avant de commencer à utiliser votre LevelSender 5 avec Solinst Cloud, vous devez effectuer les opérations suivantes :

• Créez un compte auprès de Solinst ou d'un fournisseur de services cellulaires pour recevoir une carte SIM et les informations de configuration pour votre LevelSender 5 (plan de service d'utilisation des données pour un réseau 4G LTE-M, y compris la messagerie texte)

Vous n'avez pas de plan ? Contactez Solinst pour des options de plan de données à bas prix à l'adresse instruments@solinst.com

• Pour plus d'informations sur le LevelSender, y compris les spécifications, l'installation de la batterie, les estimations de la durée de vie de la batterie, les connexions de l'enregistreur de données et l'installation sur le terrain, voir le Guide de l'utilisateur du LevelSender 5.

**Remarque :** Votre LevelSender 5 (4G) doit utiliser la version 2.200 du micrologiciel ou une version plus récente pour fonctionner avec Solinst Cloud.

# 2) S'inscrire à Solinst Cloud

Pour accéder à Solinst Cloud, rendez-vous sur: <u>https://solinstcloud.com</u>en utilisant votre **navigateur Chrome**. Cliquez sur Register.

- 1. Complétez vos coordonnées et créez un mot de passe pour votre compte.
- 2. Saisissez vos informations de facturation. Lisez et cochez pour accepter les conditions générales. Cliquez sur Enregistrer.

| Password:                                                                          |                  |
|------------------------------------------------------------------------------------|------------------|
|                                                                                    | Ø                |
| Z Remember me                                                                      |                  |
|                                                                                    |                  |
| Login Register                                                                     | Forgot password? |
|                                                                                    |                  |
|                                                                                    |                  |
|                                                                                    |                  |
|                                                                                    |                  |
| P. Doord                                                                           |                  |
| <u>Solinst</u> (floud)                                                             |                  |
| <u>Soliner</u> (Cloud)<br>Please Complete Your Registration                        |                  |
| Solinit (Cloud)<br>Please Complete Your Registration                               |                  |
| <u>Soline</u> (Cloud)<br>Please Complete Your Registration                         |                  |
| Solling (Cloud) Please Complete Your Registration                                  | (4)              |
| Solinat (Coud) Please Complete Your Registration 1 2 3                             | (4)              |
| Solinat (Coud) Please Complete Your Registration 1 2 3 Step 1: Contact Information | (4)              |

3. Utilisez le calculateur de données pour déterminer la quantité de stockage dont vous aurez besoin, puis sélectionnez votre plan de données. Cliquez sur Passer à la caisse.

| Currency: (C                                                                                                    | AD) Canad   | an Dollars       |                |               |                       |                           |
|----------------------------------------------------------------------------------------------------|-------------|------------------|----------------|---------------|-----------------------|---------------------------|
| Solinst C                                                                                                    | loud [      | )ata Calci       | ulator         |               |                       |                           |
| 0 This Solin                                                                                                    | st Cloud de | te calculator wi | Ehelp determin | the approxima | ele annual data usage | based on the application. |
| Sample Rate                                                                                                    |             | Minutes          | *              |               |                       |                           |
| Report Rate:                                                                                                    |             | Minutes          | ÷              |               |                       |                           |
| No. of Logger                                                                                                    | Channels:   |                  |                |               |                       |                           |
| No. of LevelSe                                                                                                    | inders.     |                  |                |               |                       |                           |
| Annual Dat                                                                                                    | a Usage     |                  |                |               |                       |                           |
|                                                                                                    |             |                  |                |               |                       |                           |
| and the second second se |             |                  |                |               |                       |                           |

**Remarque :** Vous trouverez également un calculateur de données et une liste des plans disponibles sur la page d'accueil de Solinst Cloud.

- 4. Terminez l'inscription en confirmant votre forfait et en saisissant vos informations de paiement (carte de crédit). Cliquez sur Payer maintenant.
- 5. Vous recevrez une confirmation que votre paiement a été réussi et un e-mail vous sera envoyé avec un lien pour confirmer votre inscription. Vous pouvez maintenant cliquer sur Revenir à la page d'accueil pour vous connecter à Solinst Cloud.

| Selitin (Cloud)                                                        |                                               |              |
|------------------------------------------------------------------------|-----------------------------------------------|--------------|
| Hi Joe, your payment was s                                             | successful!                                   |              |
| Payment amount is:                                                     | \$25.99                                       |              |
| Payment type is:                                                       | VISA                                          |              |
| Last four digits of card are:                                          | 6200                                          |              |
| Plan name:                                                             | 600 MB                                        |              |
| If the amount charged on your card doesn                               | t match the invoice, then please contact your | card issuer. |
| Your registration is almost comple<br>A confirmation email was sent to | etel                                          |              |
| joe @solinst.com                                                       |                                               |              |
| Please complete your registration by clicking                          | the link in the email.                        |              |
|                                                                        |                                               |              |

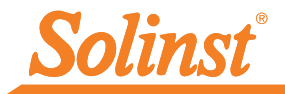

6. Vous pouvez maintenant vous connecter à <u>solinstcloud.com</u>. Le tableau de bord s'affichera une fois que vous serez connecté. Il fournit une vue d'ensemble rapide et organisée de tous vos projets, y compris une liste et une vue cartographique, ainsi que l'état des alarmes. Il affiche également la quantité de stockage de données disponible et le transfert de données annuel de tous les appareils de votre compte. Vous pouvez télécharger de nouveaux journaux de données à ajouter aux projets, ce qui créera une liste de journaux de données à approuver. Consultez le Guide de l'utilisateur de Solinst Cloud pour plus de détails.

| Solinst Cloud                                                                         | Dashboard                                                    |                                 |                                                                                                    |                                |                                  | Logged in as:<br>Joe Smith    |
|---------------------------------------------------------------------------------------|--------------------------------------------------------------|---------------------------------|----------------------------------------------------------------------------------------------------|--------------------------------|----------------------------------|-------------------------------|
| Dashboard >                                                                           |                                                              |                                 |                                                                                                    |                                |                                  | Sign Out                      |
| Projects<br>Account Settings<br>Alarms<br>Members                                     | My Projects                                                  | 🗘 = No Alarm Set Up             | 🌲 = Alarm Set Up                                                                                                    | () = Alarm Triggered           | Data Storage                     |                               |
| Data Management Project Data Report Durdea Management                                 |                                                              |                                 |                                                                                                    |                                | - 12.6 MB/                       | 500 MB                        |
| Connected >                                                                           | Map                                                          |                                 |                                                                                                    |                                |                                  |                               |
| LevelSender<br>Diagnostic<br>Information<br>SIM Card Settings<br>Remote LevelSender » | Map Satellite                                                |                                 | Cente<br>Solinst Office<br>Serial Number: 30315                                                                                                 | er Map                         |                                  |                               |
| Project Data<br>Report<br>Alarm<br>Notification<br>Recipients<br>LevelSender          | Solinat Canada Ltd                                           |                                 | Location: MW1<br>Latest Report Info:<br>DateTime: 12/09/200<br>Barometer: 98.1943 J<br>2174243 Data:<br>Level: 10.0231 m<br>Temperature: 21.357 | 23 12:35:19<br>Pa              |                                  |                               |
| Changes                                                                               |                                                              |                                 | 2127967 Data:<br>Level: 10.0231 m<br>Temperature: 21.357<br>Go To Project<br>Change Position                                                    | inc .                          |                                  |                               |
|                                                                                       |                                                              |                                 | ۲                                                                                                    |                                |                                  |                               |
|                                                                                       |                                                              |                                 |                                                                                                    |                                |                                  | +                             |
|                                                                                       | Google                                                       |                                 |                                                                                                    |                                | Map data © 2022 0                | oogle Terns Reports map error |
|                                                                                       | Data Logs Pending App                                        | proval                          |                                                                                                    |                                |                                  |                               |
|                                                                                       | Upload Date +                                                | File Name >                     | Total Logs >                                                                                                    | File Size >                    | Uploaded By >                    |                               |
|                                                                                       | 9/8/2023                                                     | 2020745_At_Desk_2017_09         | 2688                                                                                                    | 328 KB                         | Joe                              | ✓ 〒 ⊕ Ⅲ                       |
|                                                                                       | 9/8/2023                                                     | 2059432_AquaVent_zero_4         | 1335                                                                                                    | 107KB<br>261KB                 | Joe                              | ✓ ± 0 #                       |
|                                                                                       | 9/8/2023                                                     | Baro 5-19-2023.xle              | Unknown                                                                                                    | 43 KB                          | Joe                              | ✓±0≣                          |
|                                                                                       | Approve to Project: Select a                                 | project                         | •                                                                                                    |                                |                                  |                               |
|                                                                                       | Upload Data Logs<br>Select File<br>Uploading Data Logs/Files | goes towards the data plan sele | cted and may result into                                                                                                    | overage if the specified limit | is exceeded and additional charg | es may apply.                 |

#### Tableau de bord de Solinst Cloud

**Remarque :** En sélectionnant l'emplacement d'un appareil sur la carte, une fenêtre contextuelle s'affiche avec les informations du dernier rapport de l'appareil.

#### 3) Créer un projet

- 1. Pour créer un nouveau projet, cliquez sur Projets dans le menu de navigation principal à gauche.
- 2. Saisissez un nom de projet.
- Sélectionnez un gestionnaire de projet et ajoutez des membres de projet. Les autres utilisateurs disponibles dans les menus déroulants auront été ajoutés à votre compte en utilisant la section Membres. Voir le Guide de l'utilisateur de Solinst Cloud pour l'ajout de membres.
- 4. Si un utilisateur n'est pas disponible dans le menu déroulant, vous pouvez inviter de nouveaux membres au projet en sélectionnant le niveau d'accès au projet et en saisissant leur adresse électronique. Cliquez sur Inviter pour envoyer une invitation par courriel. Les informations sur les membres ajoutés seront listées, ainsi que le statut de leur invitation.
- 5. Cliquez sur Créer un projet une fois que vous avez fini d'ajouter des membres. Vous serez automatiquement redirigé vers la **vue du projet**, voir section 4.2. Voir la section 4.2.3 pour ajouter des appareils à votre projet.

| Drainet Name                        |   |              |                           |                   |
|-------------------------------------|---|--------------|---------------------------|-------------------|
| Project Name:                       |   |              | Invite New Members to Pro | oject             |
| Add Project Manager:                |   |              | * Project Access Level:   |                   |
| Select User                         |   | Add          | * Email Address:          |                   |
| Add Project Member:                 |   |              |                           |                   |
| Select User                         | 4 | Add          |                           |                   |
| Members Added                       |   |              |                           |                   |
| Email Address:                      |   | User Level:  |                           | Status:           |
| Create Project                      |   |              |                           |                   |
|                                     |   | Créer un nou | veau projet               |                   |
| olinst Office                       |   |              |                           | Q                 |
| dd Project Manager:                 |   |              | Invite New Members to Pro | last              |
| Select User                         | ~ | Add          | invite New Members to Pro | iject             |
| dd Project Member:                  |   |              | * Project Access Level:   | Project Manager v |
| Select User                         | Ť | Add          | * Email Address:          |                   |
|                                     |   |              |                           | invite            |
| Project Access                      |   |              |                           |                   |
| 58                                  |   |              |                           |                   |
| Devices                             |   |              |                           |                   |
| Devices<br>Data Logs                |   |              |                           |                   |
| Devices<br>Data Logs<br>Project Map |   |              |                           |                   |

Vue du projet

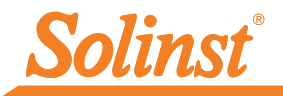

# 4) Connecter LevelSender à l'ordinateur

Pour la configuration initiale et la communication directe avec Solinst Cloud, le LevelSender 5 doit avoir trois piles au lithium installées et être connecté à l'ordinateur à l'aide d'un câble USB (disponible auprès de Solinst). La connexion est accessible en desserrant l'écrou autour de l'antenne et en le retirant ainsi que le top cap (retirez les trois vis).

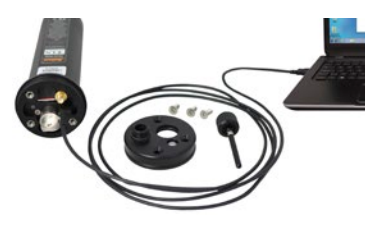

# 5) Ajouter un dispositif (LevelSender)

- 1. Dans la vue du projet, sous Dispositifs, sélectionnez Ajouter un nouveau dispositif.
- 2. Une fois votre LevelSender connecté au port USB, cliquez sur Connect LevelSender. Une fois que le LevelSender connecté est détecté (cela peut prendre quelques secondes), cliquez sur Suivant pour poursuivre la configuration ou sélectionnez Configuration avancée afin de modifier vos paramètres APN/carte SIM (si vous avez établi un plan de données avec un fournisseur de services cellulaires autre que Solinst).

| Solint Cloud                                                                                                    |                                                                                                    |                                                                                                    | Logged in as:<br>Joe Smith             |
|----------------------------------------------------------------------------------------------------|----------------------------------------------------------------------------------------------------|----------------------------------------------------------------------------------------------------|----------------------------------------|
| Deshboard :<br>Projects<br>Account Settings<br>Airms<br>Unrobers<br>Data Management :<br>Project Data Report<br>Device Management :                                                                   | Converse Level Server Springer S Level Server Server Serve | nder Densied<br>Re<br>Malas sozer your LovelSander is connected via USB port, then dick<br>LevelSander" button.<br>ConnectionetEnder: Advoced Setup: Obsproats internation (H)                                                                                                    | Syn Ox<br>the "Connect<br>ext Cancel   |
| Solicer Course<br>PressDi Accord Solicer<br>Accord Solicer<br>Alarm<br>Mentors<br>PressDi Anagement =<br>Consolider<br>Device Management =<br>Consolider<br>Levelscharter<br>Dagradis =               | LevetSender Detected                                                                                                    | endiande Datackel<br>poste<br>C. Level Sandar 201157 successfully connected<br>Derei all, and an <u>Advanced Mar</u> in and it is change the JPM<br>Derei of all strengtment of the film of the change the JPM<br>Claim Next is centine your Level Hander setup.<br>Advanced Setup Deprese: Intermetion In<br>Exercise | Logged In as<br>Joe break<br>Sept Ort  |
| Solint (Goud)<br>Peakbard •<br>Peakbard •<br>Accord Selfungs<br>Aerens<br>Mentons<br>Peak Data Report •<br>Peak Data Report •<br>Connect Management •<br>Connect Management •<br>Connect Management • | LevelSender Detected                                                                                                    | vertillender Edlertad<br>Sete Po-Start Dagrodsta<br>APN globestda net 0<br>Uner Name<br>Pressend<br>DRS1 0<br>DNS2 0<br>SMS Carthe Number: 0                                                                                                    | Logged in an:<br>Joe Smith<br>Sign Out |
| Settings<br>Remote +<br>LevelSender<br>Project Data<br>Report                                                                                                    |                                                                                                    | Back                                                                                                    | Next Cancel                            |

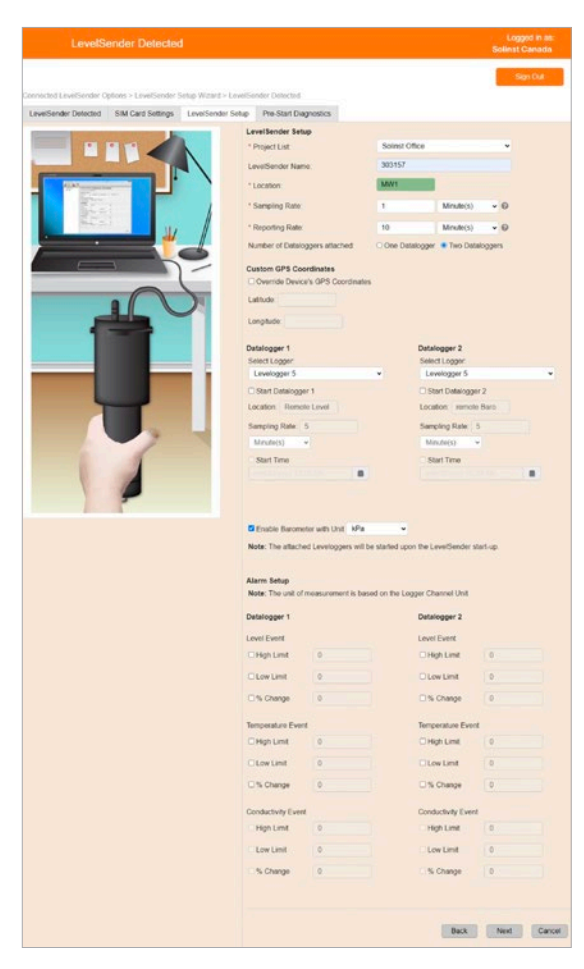

**Remarque :** Les destinataires des notifications d'alarme peuvent être ajoutés une fois que le LevelSender a été configuré à l'aide du menu principal. Le chef de projet reçoit automatiquement toutes les notifications d'alarme.

- Assurez-vous que le bon projet est sélectionné dans le menu déroulant. En option, saisissez un nom pour le LevelSender (le numéro de série est la valeur par défaut). Saisissez un emplacement pour le LevelSender.
- Entrez le taux d'échantillonnage et de rapport et sélectionnez le nombre d'enregistreurs de données connectés au LevelSender.

Taux d'échantillonnage la vitesse à laquelle la station LevelSender collecte les données du ou des enregistreurs de données connectés.

Taux de rapport : la fréquence à laquelle la station LevelSender transmet les données collectées à Solinst Cloud. Elle vérifie également les mises à jour à distance.

- GPS 5. Coordonnées personnalisées chaque : LevelSender obtient les coordonnées GPS du réseau cellulaire fonction en de l'emplacement de la tour cellulaire la plus proche. Cependant, vous pouvez remplacer les informations du réseau et saisir vos propres coordonnées pour cartographier l'emplacement LevelSender.
- 6. Sélectionnez le type d'enregistreur(s) de données connecté(s) et réglez-les éventuellement pour qu'ils enregistrent indépendamment dans leurs mémoires. En option, activez le baromètre interne de LevelSender pour compenser les relevés de niveau d'eau rapportés.
- Si vous le souhaitez, vous pouvez définir des conditions d'alarme pour chaque enregistreur de données connecté. Cliquez sur Suivant.

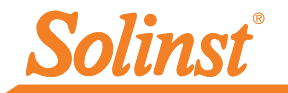

| LevelSender Detected SIM Card Settings LevelSender Setup | Pre-Start Diagnostics                                                                                                    |       |                    |       |
|----------------------------------------------------------|----------------------------------------------------------------------------------------------------|-------|--------------------|-------|
|                                                          | Pre-Start Diagnostics<br>Test LevelSender Battery<br>Test Mobie Connection<br>Test Cloud Connection<br>Send Test Notification Email<br>Test Datalogger 1<br>Test Datalogger 2 | ***** |                    |       |
|                                                          | evelSender Start Time.                                                                                                    | Back  | Start Lavei Sender | Canor |
|                                                          |                                                                                                    |       |                    |       |

- Les tests de diagnostic sont effectués automatiquement une fois que vous avez saisi toutes les informations de configuration.
- 9. Lorsque tous les tests de diagnostic sont réussis, entrez une heure de début, puis cliquez sur Démarrer LevelSender pour terminer la configuration. Il commencera à envoyer des rapports à l'heure définie, ou immédiatement si aucune heure n'a été définie.

**Remarque :** Vous pouvez également démarrer votre LevelSender à l'aide des options de mise à jour à distance ou de l'utilitaire de terrain Solinst Cloud LevelSender.

10. Pour afficher les paramètres de l'émetteur de niveau d'un appareil programmé, cliquez sur Émetteur de niveau connecté ou Émetteur de niveau distant fdans le menu principal et sélectionnez l'appareil dans la liste. Vous pouvez également consulter les alarmes historiques.

| Solinst Cloud                       | Level:                  | Sender Settings             |                |                 |                              |                                      | Logged in as:<br>Joe Smith       |
|-------------------------------------|-------------------------|-----------------------------|----------------|-----------------|------------------------------|--------------------------------------|----------------------------------|
| Dashboard                           |                         |                             |                |                 |                              |                                      | Sign Out                         |
| Projects<br>Account Settings        | Remote LevelSender Opti | ions > LevelSender Settings |                |                 |                              | _                                    |                                  |
| Alarms<br>Members                   | LevelSender Settings    | Project Data Report         | Alarm Notifica | ition Recipient | LevelSender Changes          |                                      | 4105                             |
| Data Management                     | • Select a device inc   | in the list below to see in | iore details.  |                 |                              |                                      | 4° LSJ<br>LevelSender            |
| Data Management                     | Project List            |                             |                | Levels          | ender settings were last upd | lated on: Tue Sep 12 2023 16:00:53 0 | iMT-0400 (Eastern Daylight Time) |
| Project Data Report                 | └ Solinst Office        | L\$303157                   |                | Leve            | Sender Information           |                                      |                                  |
| Device Management 👻                 | 1                       |                             |                | Loca            | ion:                         | test                                 |                                  |
| Connected ><br>LevelSender          |                         |                             |                | Stati           | s:<br>vara Version:          | 2 200                                | 76%                              |
| Diagnostic<br>Information           | Add New LevelSen        | der                         |                |                 |                              |                                      |                                  |
| SIM Card Settings                   |                         |                             |                | Cellu           | lar Status:                  | Excellent                            |                                  |
| Remote LevelSender+<br>Project Data |                         |                             |                | Sign            | l Strength:                  | <b>?</b>                             |                                  |
| Alarm                               |                         |                             |                |                 |                              |                                      |                                  |
| Recipients                          |                         |                             |                | Sam             | ling Rate:                   | 3 Minute                             | (s)                              |
| LevelSender<br>Changes              |                         |                             |                | Repo            | rting Rate:                  | 5 Minute                             | (5)                              |
|                                     |                         |                             |                | Start           | Time:                        | 12/09/2023 15:34:26                  |                                  |
|                                     |                         |                             |                | Num             | ber of Loggers attached:     | One Datalogger   Two                 | Dataloggers                      |
|                                     |                         |                             |                |                 |                              | Enable Barometer with U              | nit kPa 🗸                        |
|                                     |                         |                             |                |                 |                              |                                      |                                  |
|                                     | Historical Alarms       |                             |                |                 |                              |                                      |                                  |
|                                     | 0 No. of Alarms (Max 50 | i): 10 Up                   | late           |                 |                              |                                      |                                  |
|                                     | Serial Number           | Alarm Type                  |                | Alarm V         | ilue A                       | larm Threshold D                     | ate/Time                         |

Paramètres de l'expéditeur de niveau

#### Collecte des données

Les données rapportées par votre LevelSender sont accessibles en allant sur **Rapport de données de projet** dans le menu principal (sous Gestion des données et Options de LevelSender à distance), ou en cliquant sur l'icône Voir les rapports de projet <u>Lill</u> à côté du nom d'un projet dans le tableau de bord ou les projets.

Utilisez les menus déroulants pour sélectionner le projet et le type de rapport (tableau ou graphiques) que vous souhaitez afficher. Utilisez les filtres pour afficher les données avec différentes unités, intervalles de temps ou isoler un enregistreur de données ou un paramètre spécifique. Vous pouvez choisir d'actualiser le rapport à tout moment.

| Solinst Cloud                | LevelSender Data Collection |                |          |                         |                 |                | Logged in as:<br>Joe Smith |              |
|------------------------------|-----------------------------|----------------|----------|-------------------------|-----------------|----------------|----------------------------|--------------|
| Dashboard                    | 28                          |                |          |                         |                 |                |                            | Size Out     |
| Projects<br>Account Settings | Remote LevelSender Optic    | ons > LeveSend | fer Data | Collection              |                 |                |                            | sign Out     |
| Alarms                       | LevelSender Settings        | Project Data   | Report   | Alarm Notification Red  | ipients LevelSe | ender Changes  |                            |              |
| Members                      |                             |                |          |                         |                 |                |                            | <b>\$155</b> |
|                              |                             |                |          |                         |                 |                |                            | LevelSender  |
| Data Management 👘            | Select Project: Solinst Of  | fice           | V        |                         |                 |                |                            |              |
| Project Data Report          | Select Report: 1: Data Ta   | ble            | V        |                         |                 |                |                            |              |
| s ragice bata report         |                             |                |          |                         |                 |                |                            |              |
| Device Management            |                             |                |          |                         |                 |                |                            |              |
|                              | Latest Log Data             |                |          |                         |                 |                |                            |              |
| Connected >                  | Time: Tue Sep 12 2023 1     | 1:52:59 GMT-0  | 400 (Eas | tern Daylight Time)     |                 |                |                            |              |
| Diagnostic                   | Serial Number: 2127967      |                |          |                         |                 |                |                            |              |
| Information                  |                             |                |          |                         |                 |                |                            |              |
| SIM Card Settings            | Refresh Da                  | ta             |          |                         |                 |                |                            | RAI          |
| Remote LevelSender v         |                             |                |          | Time +                  | Location        | S/N<br>1123667 | Level                      | Temperature  |
| ▶ Project Data               | Data Display S              | ettings        | 2        | Sep 7, 2023, 2:54:37 PM | well1           | 2174243        | 9.00                       | 23.1         |
| Alarm Notification           | Units                       |                | 1        | Sep 7, 2023, 2:55:37 PM | Wel 2           | 2127967        | 9.95                       | 23.1         |
| Recipients                   | Level Units: m              | •              | 4.       | Sep 7, 2023, 2:55:37 PM | well 1          | 2174243        | 9.98                       | 21.84        |
| LevelSender                  | Temperature Units: "C       |                | 5.       | Sep 7, 2023, 2:56:37 PM | well1           | 2174243        | 9.98                       | 21.85        |
| Changes                      |                             |                | 6.       | Sep 7, 2023, 2:56:37 PM | Well 2          | 2127967        | 9.95                       | 23.1         |
|                              | LS Barometer Units: ki      | · ·            | 7.       | Sep 7, 2023, 2:57:37 PM | Well 2          | 2127967        | 9.95                       | 23.1         |
|                              | Conductivity Units: µS/     | · ·            | 8.       | Sep 7, 2023, 2:57:37 PM | wel 1           | 2174243        | 9.98                       | 21.85        |
|                              | Rainfall Units: mm          |                | 9.       | Sep 7, 2023, 2.58:37 PM | well 1          | 2174243        | 9.98                       | 21.85        |
|                              | Eilter Dat                  |                | 10.      | Sep 7, 2023, 2:58:37 PM | Well 2          | 2127967        | 9.95                       | 23.1         |
|                              | Falter Dat                  |                | 11.      | Sep 7, 2023, 2:59:37 PM | well1           | 2174243        | 9.98                       | 21.85        |
|                              | Aug 14, 2023 - Sep 12,      | 2023 •         | 12.      | Sep 7, 2023, 2:59:37 PM | Well 2          | 2127967        | 9.95                       | 23.1         |
|                              | Serial Number               |                | 13.      | Sep 7, 2023, 3:00:37 PM | wel 1           | 2174243        | 9.98                       | 21.85        |
|                              |                             |                | 14.      | Sep 7, 2023, 3:00:37 PM | Well 2          | 2127967        | 9.95                       | 23.1         |
|                              | Location Enter a value      | · · · · · ·    | 15.      | Sep 7, 2023, 3:01:37 PM | Well 2          | 2127967        | 9.95                       | 23.1         |
|                              | Level •                     |                | 16.      | Sep 7, 2023, 3:01:37 PM | well 1          | 2174243        | 9.98                       | 21.85        |
|                              | 7.95<br>Temperature         | 993,999        | 17.      | Sep 7, 2023, 3:02:37 PM | well 1          | 2174243        | 9.98                       | 21.86        |
|                              | 19.63                       | 999,999        | 18.      | Sep 7, 2023, 3:02:37 PM | Well 2          | 2127967        | 9.96                       | 23.1         |
|                              | Conductivity                |                | 19,      | Sep 7, 2023, 3:03:37 PM | Well 2          | 2127967        | 9.95                       | 23.1         |
|                              | Rainfall                    | 0              | 20.      | Sep 7, 2023, 3:03:37 PM | well 1          | 2174243        | 9.98                       | 21.85        |
|                              | 0                           | 0              | 21.      | Sep 7, 2023, 3.04.37 PM | Well 2          | 2127967        | 9.95                       | 23.1         |
|                              | LS Barometer  97.64         | 99.08          | 22.      | Sep 7, 2023, 3:04:37 PM | wel 1           | 2174243        | 9.58                       | 21.86        |

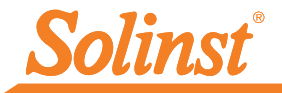

Sélectionnez le téléchargement des rapports. Les fichiers de données brutes et de données compensées seront téléchargés.

| Serial Number * | Start Time >        | Total Logs > |           |
|-----------------|---------------------|--------------|-----------|
| 2127967         | 07/09/2023 15:43:59 | 6971         | <u>10</u> |
| 2127967         | 07/09/2023 14:54:37 | 22           | <u>+0</u> |
| 2174243         | 07/09/2023 15:43:59 | 6971         | 70        |
| 2174243         | 07/09/2023 14:54:37 | 22           | 70        |

#### Mises à jour à distance

Pour apporter des modifications à un émetteur de niveau à distance, utilisez l'option **LevelSender Changes (Modifications de l'émetteur de niveau**) du menu principal. Vous pouvez alors modifier le nom de l'appareil, mettre à jour la fréquence d'échantillonnage et la fréquence de rapport, et arrêter ou démarrer un LevelSender. Vous pouvez également mettre à jour ou régler les enregistreurs de données connectés pour qu'ils enregistrent indépendamment dans leur mémoire interne, activer le baromètre interne et régler les alarmes. Cliquez sur Save (Enregistrer). Les modifications seront appliquées à l'émetteur de niveau distant lors de son prochain intervalle de rapport programmé.

| Alarms                           | LevelSender Settings Pr                                                                                                    | roject Data Report   | Alarm Notification Recipie | nts LevelSender Cha     | anges                 |                              |                       |
|----------------------------------|----------------------------------------------------------------------------------------------------|----------------------|----------------------------|-------------------------|-----------------------|------------------------------|-----------------------|
| Members                          | 6 Select a device from the select a device from the select a device | he list below to see | e more details.            |                         |                       |                              | TLS5<br>LevelSender   |
| Data Management                  | L Project List                                                                                                    |                      | 303                        | 157                     |                       |                              | 8                     |
| Project Data Report              | My First Project                                                                                                    |                      | Leve                       | Sender settings were la | st updated on Tue Sep | 12 2023 12:05:19 GMT-0400 (E | astern Daylight Time) |
| Device Management 🚽              | Solinst Office                                                                                                    |                      | 0                          | There are no LevelSend  | er changes pending.   | Pending Changes              | New Changes           |
| Connected +<br>LevelSender       | ↓ 303157-#LS30                                                                                                    | 3157                 | Leve                       | Sender Email: Not Ava   | ilable                |                              |                       |
| Diagnostic<br>Information        |                                                                                                    |                      | Sam                        | pling Rate: 1           | Minute(s)             | - O                          |                       |
| SIM Card Settings                |                                                                                                    |                      | Rep                        | orting Rate: 10         | Minute(s)             | ~ O                          |                       |
| Remote LevelSender +             |                                                                                                    |                      | Loca                       | tion: MW1               |                       |                              |                       |
| Project Data<br>Report           |                                                                                                    |                      | • si                       | art LevelSender         |                       |                              |                       |
| Alarm Notification<br>Recipients |                                                                                                    |                      | 09                         | /07/2023 3:43 PM        |                       |                              |                       |
| ► LevelSender                    |                                                                                                    |                      | ंड                         | op LevelSender          |                       |                              |                       |

**Remarque :** Si vous arrêtez un LevelSender, il cessera d'échantillonner/de produire des rapports, mais continuera à vérifier les mises à jour à distance par e-mail (par exemple, une nouvelle heure de démarrage) à partir du Solinst Cloud au taux de rapport défini.

#### Diagnostique

**Informations de diagnostic** (à partir du menu principal) peut être utilisé pour effectuer des tests de diagnostic individuels lorsqu'un LevelSender est connecté au PC avec le câble USB.

| Test LevelSender Battery        |                              |
|---------------------------------|------------------------------|
| Test Mobile Connection          |                              |
| Test Cloud Connection           |                              |
| Test Alarm Notification Email   |                              |
| Test Datalogger 1               |                              |
| Test Datalogger 2               |                              |
| evelSender Time                 |                              |
| 07/09/2023 15:22:55             |                              |
| Start / Stop LevelSender        |                              |
| Future Start. mm/dd/yyyy 🗖 🔳    |                              |
|                                 |                              |
|                                 |                              |
| Diagnostic Information          |                              |
| Email Recipient:                |                              |
| Send Diagnostics via            |                              |
| Email                           |                              |
|                                 |                              |
| Download Diagnostic Information |                              |
| Download                        |                              |
|                                 |                              |
|                                 |                              |
|                                 | Go Back to LevelSender Setup |

Vous pouvez tester la batterie de LevelSender, la connexion mobile, la connexion au Cloud, l'email de notification d'alarme et les enregistreurs de données.

Note: La connexion Cloud ne peut pas être testée pendant que le Levelsender effectue un rapport.

Vous pouvez également arrêter ou démarrer un LevelSender 5 immédiatement, ou définir une heure de démarrage future.

**Remarque :** La seule façon d'empêcher un LevelSender de prélever des échantillons, d'établir des rapports et de vérifier les mises à jour est de l'arrêter lorsqu'il est connecté par USB.

Après avoir effectué tous les tests souhaités, vous pouvez envoyer un rapport de diagnostic à un destinataire de courrier électronique de votre choix. Vous pouvez également télécharger le rapport. Le rapport peut être utilisé à vos propres fins ou envoyé à Solinst pour obtenir une assistance supplémentaire.

## 8.0 Utilitaire de champ Solinst Cloud LevelSender

L'utilitaire de terrain de Solinst Cloud LevelSender peut être téléchargé à partir de <u>https://downloads.solinst.com</u> Vous aurez besoin d'un PC fonctionnant sous Windows 10 ou 11 pour utiliser le programme.

L'utilitaire de terrain offre un moyen pratique de se connecter à votre LevelSender sur le terrain à des fins de diagnostic, ou pour démarrer ou arrêter votre LevelSender.

Pour utiliser l'utilitaire de terrain, connectez le LevelSender à votre PC à l'aide d'un câble USB, comme indiqué à l'étape 4 du présent guide de démarrage rapide. Sélectionnez le port Com auquel le LevelSender est connecté ou cliquez sur Scanner LevelSender pour récupérer les informations de port Com appropriées. Cliquez sur Connect (Connecter).

Cliquez sur Exécuter le test pour effectuer les tests de diagnostic répertoriés. Cliquez sur Enregistrer les informations de diagnostic sur le PC pour créer un rapport que vous pourrez ensuite utiliser à vos propres fins ou envoyer à Solinst pour obtenir de l'aide.

Vous pouvez arrêter ou démarrer un LevelSender immédiatement, ou sélectionner une heure de démarrage futur.

L'option **Reboot LevelSender** peut être utilisée pour réinitialiser un LevelSender avant la reprogrammation, notamment lors de la connexion à un nouveau fournisseur de services.

| Solinst Cloud Levelsende                                                                                                    | er Field Utility                                                                                              | × |
|----------------------------------------------------------------------------------------------------|----------------------------------------------------------------------------------------------------|---|
| Com Port USB Serial Port (                                                                                                    | COM9) Scan LevelSender Version 1.0.0                                                                          |   |
| Connect                                                                                                    |                                                                                                    |   |
| LevelSender Test SN#30                                                                                                    | 03157 FW Ver2.200                                                                                             |   |
| Test LevelSender Battery 🖌                                                                                                    |                                                                                                    |   |
| Test Mobile Connection 🖌                                                                                                    |                                                                                                    |   |
| Test Cloud Connection 🧹                                                                                                    |                                                                                                    |   |
| Test Datalogger 1 🖌                                                                                                    |                                                                                                    |   |
|                                                                                                    |                                                                                                    |   |
| Test Datalogger 2                                                                                                    |                                                                                                    |   |
| Test Datalogger 2 🖌                                                                                                    |                                                                                                    |   |
| Test Datalogger 2 🖌                                                                                                    |                                                                                                    |   |
| Test Datalogger 2 🖌<br>Test Barometer 🖌<br>Run Test                                                                                                    |                                                                                                    |   |
| Test Datalogger 2  Test Barometer Run Test LevelSender Time                                                                                                    | Start/Stop LevelSender                                                                                        |   |
| Test Datalogger 2<br>Test Barometer<br>Run Test<br>LevelSender Time<br>09/07/2023 16:60:10<br>LevelSender Start Time                                                       | Start/Stop LevelSender           Puture Start:         9/ 7/2023           31:51:56 PM                        |   |
| Test Datalogger 2 V<br>Test Barometer<br>Run Test<br>UevelSender Time<br>09/07/2023 16:00:10<br>LevelSender Start Time<br>09/07/2023 15:43:59                              | Start/Stop LevelSender           Future Start:         9/ 7/2023           3:51:56 PM                         |   |
| Test Datalogger 2  Test Barometer Run Test LevelSender Time 09/07/2023 16:60:10 LevelSender Start Time 09/07/2023 15:43:59                                                 | Start/Stop LevelSender           Future Start:         9/ 7/2023 ()           3:51:56 PM         ()           |   |
| Test Datalogper 2 V<br>Test Barometer V<br>Run Test<br>LevelSender Time<br>0/07/2021 16:00:10<br>LevelSender Start Time<br>0/07/2021 15:41:59<br>Download Diagonastic In   | Start/Stop LevelSender                                                                                        |   |
| Test Datalogger 2 V<br>Test Barometer V<br>Run Test<br>LevelSender Time<br>00/07/2023 16:40:10<br>LevelSender Start Time<br>00/07/2023 15:43:59<br>Download Diagnostic Ini | Start/Stop LevelSender<br>Future Start: 9/ 7/2023 3:51:56 FM 0<br>Solution<br>Formation<br>Reboot LevelSender |   |

**Note:** L'utilitaire de mise à niveau du micrologiciel est téléchargé avec l'utilitaire Solinst Cloud LevelSender Field et un raccourci est ajouté à votre bureau. Consultez le Guide de l'utilisateur de LevelSender 5 pour les instructions de mise à jour du micrologiciel.

```
(#116952) 18 mars 2024
```

® Solinst est une marque déposée de Solinst Canada Ltd.

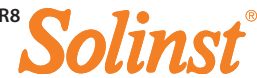